# 為FMC管理的FTD配置雙ISP故障切換

# 目錄

<u>簡介</u> <u>必要條件</u> <u>需求</u> <u>採用元件</u> <u>背景資訊</u> <u>靜態路由跟蹤功能概述</u> <u>設定</u> <u>網路圖表</u> <u>組態</u> <u>驗證</u> <u>相關資訊</u>

# 簡介

本檔案介紹如何在FMC管理的FTD上使用PBR和IP SLA設定雙ISP容錯移轉。

# 必要條件

## 需求

思科建議您瞭解以下主題:

- 原則型路由(PBR)
- 網際網路通訊協定服務等級協定(IP SLA)
- Firepower Management Center (FMC)
- Firepower Threat Defense (FTD)

## 採用元件

本文中的資訊係根據以下軟體和硬體版本:

- FMCv 7.3.0
- FTDv 7.3.0

本文中的資訊是根據特定實驗室環境內的裝置所建立。文中使用到的所有裝置皆從已清除(預設))的組態來啟動。如果您的網路運作中,請確保您瞭解任何指令可能造成的影響。

# 背景資訊

### 靜態路由跟蹤功能概述

靜態路由跟蹤功能允許FTD在主租用線路不可用時使用與輔助ISP的連線。為了達到此備援,FTD將 靜態路由與您定義的監控目標相關聯。SSLA操作使用定期的ICMP回應請求監控目標。

如果沒有收到回應應答,則會將該對象視為關閉,並從路由表中刪除關聯的路由。使用先前配置的 備份路由來代替已移除的路由。使用備份路由時,SLA監控操作將繼續嘗試訪問監控目標。

目標再次可用後,第一個路由將替換在路由表中,備份路由將被刪除。

現在,您可以同時配置多個下一跳和基於策略的路由轉發操作。當流量與路由的條件匹配時,系統 將嘗試按照您指定的順序將流量轉發到IP地址,直到成功。

此功能在運行7.1版及更高版本、由FMC 7.3版及更高版本管理的FTD裝置上可用。

# 設定

### 網路圖表

此圖提供網路圖示範例。

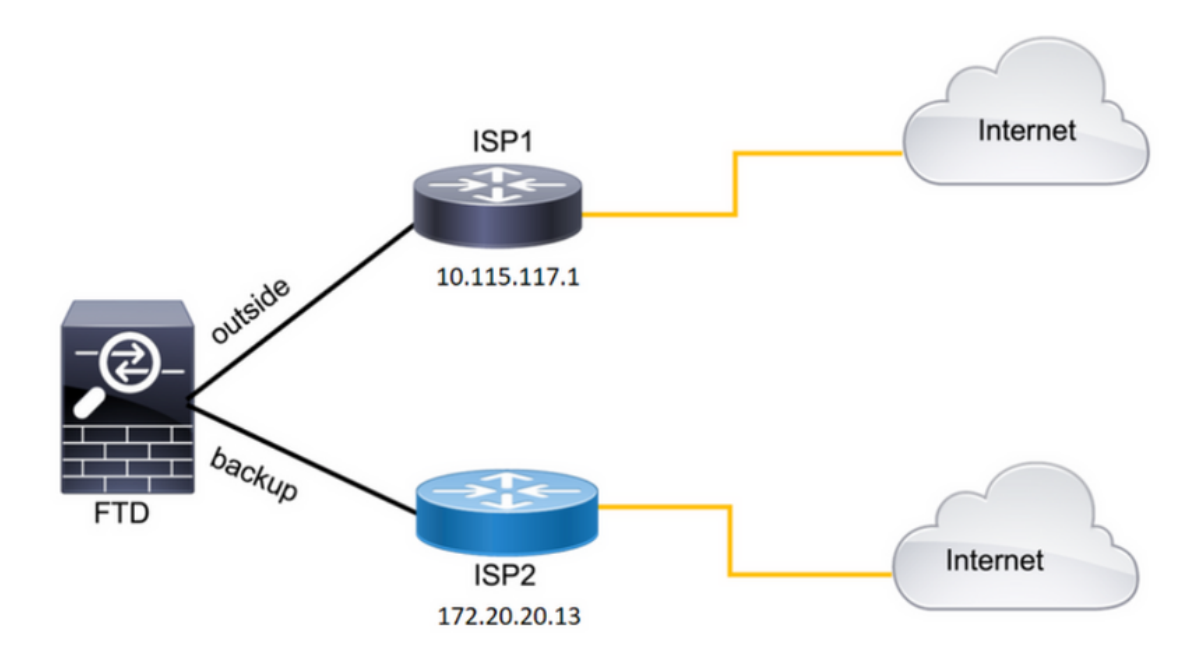

圖1.圖示示例。

ISP1 = 10.115.117.1

ISP2 = 172.20.20.13

### 組態

#### 步驟 1.配置SLA監控器對象。

在FMC上,導航至 Object > Object Management > SLA Monitor > Add SLA Monitor 並為ISP IP地址新增SLA

Monitor對象。

主預設網關(ISP1)的SLA監控。

| Name:                     | _   | Description:              |
|---------------------------|-----|---------------------------|
| SAL1                      |     |                           |
| Frequency (seconds):      |     | SLA Monitor ID*:          |
| 60                        |     | 1                         |
| (1-604800)                |     |                           |
| Threshold (milliseconds): |     | Timeout (milliseconds):   |
| 5000                      |     | 5000                      |
| (0-60000)                 |     | (0-604800000)             |
| Data Size (bytes):        |     | ToS:                      |
| 28                        |     | 0                         |
| (0-16384)                 |     |                           |
| Number of Packets:        |     | Monitor Address*:         |
| 1                         |     | 10.115.117.1              |
| Available Zones C         |     |                           |
| Q Search                  | ]   | Selected Zones/Interfaces |
| Backbone                  | Add | Outside                   |
| Backup                    |     |                           |
| new                       |     |                           |
| Outside                   |     |                           |
| VLAN2816                  |     |                           |
|                           |     |                           |
|                           |     |                           |
|                           |     |                           |
|                           |     |                           |

圖2.SLA1監控器配置視窗。

| Name:<br>SLA2                 |     | Description:                 |
|-------------------------------|-----|------------------------------|
| Frequency (seconds):          |     | SLA Monitor ID*:             |
| 60<br>(1-604800)              |     | 2                            |
| Threshold (milliseconds):     |     | Timeout (milliseconds):      |
| (0-60000)                     |     | <b>5000</b><br>(0-604800000) |
| Data Size (bytes):            |     | ToS:                         |
| (0-16384)                     |     | 0                            |
| Number of Packets:            |     | Monitor Address*:            |
| 1                             |     | 172.20.20.13                 |
| Available Zones C<br>Q Search |     | Selected Zones/Interfaces    |
| Backbone                      | Add | Backup                       |
| Backup                        |     |                              |
| Outside                       |     |                              |
| VLAN2816                      |     |                              |
|                               |     |                              |
|                               |     |                              |
|                               |     |                              |

步驟 2.使用路由跟蹤配置靜態路由。

在FMC上, 導航至 Device > Device Management > Edit the desired FTD > Routing > Static Routes 並使用正確的SLA監控器 新增靜態路由。

SLA監控器必須是監控預設網關的監控器。

主預設網關的靜態路由:

| Edit Static Route Configuration                                              | 0 |
|------------------------------------------------------------------------------|---|
| Type:      IPv4      IPv6                                                    |   |
| outside                                                                      |   |
| (Interface starting with this icon signifies it is available for route leak) |   |
| Available Network C + Selected Network                                       |   |
| Q Search Add any-ipv4                                                        | Ì |
| 10.10.10.1                                                                   |   |
| 10.117.0.250                                                                 |   |
| 10.34.24.91                                                                  |   |
| 172.16.0.20                                                                  |   |
| 172.20.20.13                                                                 |   |
| 192.168.1.20                                                                 |   |
| Ensure that egress virtualrouter has route to that destination               |   |
| Gateway                                                                      |   |
| 10.115.117.1 +                                                               |   |
| Metric:                                                                      |   |
| 1                                                                            |   |
| (1 - 254)                                                                    |   |
| Tunneled: Used only for default Route)                                       |   |
| SAL1 +                                                                       |   |

圖4.外部介面的靜態路由配置視窗。

輔助預設網關的靜態路由。

| Edit Static Route Configuration                                              | 0 |
|------------------------------------------------------------------------------|---|
| Type:      IPv4 O IPv6                                                       |   |
| Interrace"                                                                   |   |
| backup                                                                       |   |
| (Interface starting with this icon Signifies it is available for route leak) |   |
| Available Network C + Selected Network                                       |   |
| Q Search Add any-ipv4                                                        | Ĩ |
| 10.10.10.1                                                                   |   |
| 10.117.0.250                                                                 |   |
| 10.34.24.91                                                                  |   |
| 172.16.0.20                                                                  |   |
| 172.20.20.13                                                                 |   |
| 192.168.1.20                                                                 |   |
|                                                                              |   |
| Ensure that egress virtualrouter has route to that destination               |   |
| Gateway                                                                      |   |
| 172.20.20.13 • +                                                             |   |
| Metric:                                                                      |   |
| 254                                                                          |   |
| (1 - 254)                                                                    |   |
| Tunneled: (Used only for default Route)                                      |   |
| Route Tracking:                                                              |   |
| SLA2 • +                                                                     |   |

圖5.備用介面的靜態路由配置視窗。

# 步驟 3.配置策略基本路由。

導航至 Device > Device Management > Edit the desired FTD > Routing > Policy Based Routing,新增PBR,並選擇輸入介面

| Devices / Secure Firewall Ro                        | nt Center Overview                | Analysis Policies Devices Objects Integration                                                                       | Deploy Q 🗳 🌣 🕢 admin 🗸 🕬 SECURE      |
|-----------------------------------------------------|-----------------------------------|----------------------------------------------------------------------------------------------------|--------------------------------------|
| FTDb-osmontoy<br>Cisco Firepower Threat Defense for | r VMWare                          | 759                                                                                                    | You have unsaved changes Save Cancel |
| Device Rodding Internal                             | Ces mane Sets Drice               |                                                                                                    | •                                    |
| Manage Virtual Routers                              | Policy Based Routing              | Add Policy Based Route                                                                                              |                                      |
| Global 👻                                            | Specify ingress interfaces, match | A policy based route consists of ingress interface list and a set of match criteria associated to egress interfaces | Configure Interface Priority Add     |
| Virtual Router Properties                           |                                   | Ingress Interface*                                                                                                  |                                      |
| ECMP                                                | ingress interfaces                | Select V                                                                                                    |                                      |
| BFD                                                 |                                   |                                                                                                    |                                      |
| OSPE                                                |                                   | Match Criteria and Egress Interface                                                                                 |                                      |
| OSPEv3                                              |                                   | Specify forward action for chosen match criteria.                                                                   |                                      |
| FIGRP                                               |                                   |                                                                                                    |                                      |
| RIP                                                 |                                   |                                                                                                    |                                      |
| Policy Based Routing                                |                                   |                                                                                                    |                                      |
| ∼ BGP                                               |                                   |                                                                                                    |                                      |
| IPv4                                                |                                   |                                                                                                    |                                      |
| IPv6                                                |                                   | There are no forward-actions defined yet. Start by defining the first one.                                          |                                      |
| Static Route                                        |                                   |                                                                                                    | 1                                    |
| Multicast Routing                                   |                                   |                                                                                                    |                                      |
| IGMP                                                |                                   |                                                                                                    |                                      |
| PIM                                                 |                                   |                                                                                                    |                                      |
| Multicast Routes                                    |                                   | Cancel Save                                                                                                    |                                      |
| Multicast Boundary Filter                           |                                   |                                                                                                    |                                      |

圖6.PBR配置視窗。

### 配置轉發操作。

- 選擇或新增要匹配的新訪問控制清單。
- 選擇IP Address 從 Send to 選項。
- 在本範例中,10.115.117.234是FTD內部IP位址。

| Edit Forwarding     | Actions                               |        | 0        |
|---------------------|---------------------------------------|--------|----------|
| Match ACL:*         | all_ipv4_for_pbr v +                  |        | <b>^</b> |
| Send To:*           | IP Address 🗸                          |        |          |
| IPv4 Addresses:     | 10.115.117.234                        |        |          |
| IPv6 Addresses:     | For example, 2001:db8::, 2002:db8::1: |        |          |
| Don't Fragment:     | None                                  |        |          |
| Default Interface   | )                                     |        |          |
| IPv4 settings       | IPv6 settings                         |        |          |
| Recursive:          | For example, 192.168.0.1              |        |          |
| Default:            | For example, 192.168.0.1, 10.10.10.1  |        |          |
| Peer Address        |                                       |        |          |
| Verify Availability |                                       | +      | -        |
|                     |                                       | Cancel | •        |

圖7.Forwarding Actions配置視窗。

| Edit Forwardin                      | g Actions                            |        | 0           |
|-------------------------------------|--------------------------------------|--------|-------------|
| <ul> <li>Default Interfa</li> </ul> | ce                                   |        | *           |
| IPv4 settings                       | IPv6 settings                        |        |             |
| Recursive:                          | For example, 192.168.0.1             |        |             |
| Default:                            | For example, 192.168.0.1, 10.10.10.1 |        |             |
| Peer Address                        |                                      |        |             |
| Verify Availability                 |                                      |        | +           |
| IP Address:                         | Sequence:                            | Track: |             |
| 10.115.117.1                        | 1                                    | 1      | / 1         |
|                                     |                                      |        |             |
|                                     |                                      |        |             |
|                                     |                                      |        |             |
|                                     |                                      |        |             |
|                                     |                                      |        | Cancel Save |

圖8.Forwarding Actions配置視窗。

# 對備份介面重複相同的過程。但是,請確保使用不同的訪問控制清單對象。

| Edit Forwarding     | Actions                               |        | 0        |
|---------------------|---------------------------------------|--------|----------|
| Match ACL:*         | internal_networks v +                 |        | <b>A</b> |
| Send To:*           | IP Address                            |        |          |
| IPv4 Addresses:     | 172.20.20.77                          |        |          |
| IPv6 Addresses:     | For example, 2001:db8::, 2002:db8::1: |        |          |
| Don't Fragment:     | None                                  |        |          |
| Default Interface   | )                                     |        |          |
| IPv4 settings       | IPv6 settings                         |        |          |
| Recursive:          | For example, 192.168.0.1              |        |          |
| Default:            | For example, 192.168.0.1, 10.10.10.1  |        |          |
| Peer Address        |                                       |        |          |
| Verify Availability |                                       | +      | Ŧ        |
|                     |                                       | Cancel |          |

### 對重複相同的過程Verify Availability配置,但現在用於ISP2。

| Edit Forwardin      | g Actions                            |        | 0           |
|---------------------|--------------------------------------|--------|-------------|
| Default Interfa     | ce                                   |        | A           |
| IPv4 settings       | IPv6 settings                        |        |             |
| Recursive:          | For example, 192.168.0.1             |        |             |
| Default:            | For example, 192.168.0.1, 10.10.10.1 |        |             |
| Peer Address        |                                      |        |             |
| Verify Availability |                                      |        | +           |
| IP Address:         | Sequence:                            | Track: |             |
| 172.20.20.13        | 2                                    | 2      | /1          |
| L                   |                                      |        |             |
|                     |                                      |        |             |
|                     |                                      |        |             |
|                     |                                      |        |             |
|                     |                                      |        | Cancel Save |

映像10.驗證可用性配置。

### 驗證您的配置。

| Firewall Management<br>Devices / Secure Firewall Roo                            | nt Center                            | Overview                 | Analysis       | Policies        | Devices         | Objects                          | Integration                  |                            |                                | Deploy | ۹ ( | ¢ 💡      | 0         | admin $\sim$ | -dr.dr.<br>Cisco | SECURE |
|---------------------------------------------------------------------------------|--------------------------------------|--------------------------|----------------|-----------------|-----------------|----------------------------------|------------------------------|----------------------------|--------------------------------|--------|-----|----------|-----------|--------------|------------------|--------|
| FTDb-osmontoy<br>Cisco Firepower Threat Defense for<br>Device Routing Interface | VMWare<br>es Inline Sets             | DHCP                     | VTEP           |                 |                 |                                  |                              |                            |                                |        |     |          |           |              | are              | Cancel |
| Manage Virtual Routers                                                          | Policy Based<br>Specify ingress inte | Routing<br>erfaces, matc | h criteria and | egress interfac | ces to route tr | affic accordin                   | gly. Traffic can be routed a | across Egress interfaces a | cordingly                      |        |     | Configur | e Interfa | ce Priority  |                  | Add    |
| Virtual Router Properties                                                       | Ingress Interfaces                   |                          |                |                 | Ma              | tch criteria and                 | forward action               |                            |                                |        |     |          |           |              |                  |        |
| ecmp<br>BFD<br>OSPF                                                             | vlan2816                             |                          |                |                 | if tr<br>all_   | affic matches th<br>ipv4_for_pbr | e Access List                |                            | Send through<br>10.115.117.234 |        |     |          |           |              | 1                | Ŷ      |
| OSPFv3                                                                          |                                      |                          |                |                 | lif tr          | affic matches th                 | e Access List                |                            | Send through                   |        |     |          |           |              |                  |        |
| EIGRP                                                                           |                                      |                          |                |                 | inte            | rnai_networks                    |                              |                            | 172.20.20.77                   |        |     |          |           |              |                  |        |
| KOP                                                                             | ·                                    |                          |                |                 |                 |                                  |                              |                            |                                |        |     |          |           |              |                  |        |

圖11.PBR配置。

# 驗證

透過安全殼層(SSH)存取FTD,並使用命令 system support disagnotsic-cli 並運行以下命令:

• show route-map:此命令顯示路由對映配置。

#### <#root>

firepower#

show route-map

```
route-map FMC_GENERATED_PBR_1679065711925
```

, permit, sequence 5
Match clauses:
ip address (access-lists): internal\_networks

```
Set clauses:
ip next-hop verify-availability 10.115.117.1 1
```

track 1 [up]

```
ip next-hop 10.115.117.234
route-map FMC_GENERATED_PBR_1679065711925, permit, sequence 10
Match clauses:
ip address (access-lists): all_ipv4_for_pbr
```

Set clauses: ip next-hop verify-availability 172.20.20.13 2

track 2 [up]

ip next-hop 172.20.20.77
firepower#

• show running-config sla monitor:此命令顯示SLA配置。

#### <#root>

firepower#

show running-config sla monitor

sla monitor 1

type echo protocol ipIcmpEcho 10.115.117.1 interface outside sla monitor schedule 1 life forever start-time now

sla monitor 2

```
type echo protocol ipIcmpEcho 172.20.20.13 interface backup
sla monitor schedule 2 life forever start-time now
firepower#
```

• show sla monitor configuration:此命令顯示SLA配置值。

#### <#root>

firepower# show sla monitor configuration SA Agent, Infrastructure Engine-II Entry number: 1 Owner: Tag: Type of operation to perform: echo Target address: 10.115.117.1 Interface: outside Number of packets: 1 Request size (ARR data portion): 28 Operation timeout (milliseconds): 5000 Type Of Service parameters: 0x0 Verify data: No Operation frequency (seconds): 60 Next Scheduled Start Time: Start Time already passed Group Scheduled : FALSE Life (seconds): Forever Entry Ageout (seconds): never Recurring (Starting Everyday): FALSE Status of entry (SNMP RowStatus): Active Enhanced History: Entry number: 2 Owner: Tag: Type of operation to perform: echo Target address: 172.20.20.13 Interface: backup Number of packets: 1 Request size (ARR data portion): 28 Operation timeout (milliseconds): 5000 Type Of Service parameters: 0x0 Verify data: No Operation frequency (seconds): 60 Next Scheduled Start Time: Start Time already passed Group Scheduled : FALSE Life (seconds): Forever Entry Ageout (seconds): never Recurring (Starting Everyday): FALSE Status of entry (SNMP RowStatus): Active Enhanced History:

• show sla monitor operational-state:此命令顯示SLA操作的運行狀態。

#### <#root>

firepower#

show sla monitor operational-state

Entry number: 1

Modification time: 15:48:04.332 UTC Fri Mar 17 2023 Number of Octets Used by this Entry: 2056 Number of operations attempted: 74 Number of operations skipped: 0 Current seconds left in Life: Forever

Operational state of entry: Active

Last time this entry was reset: Never Connection loss occurred: FALSE Timeout occurred: FALSE Over thresholds occurred: FALSE Latest RTT (milliseconds): 1 Latest operation start time: 17:01:04.334 UTC Fri Mar 17 2023 Latest operation return code: OK RTT Values: RTTAvg: 1 RTTMin: 1 RTTMax: 1 NumOfRTT: 1 RTTSum: 1 RTTSum2: 1

Entry number: 2

Modification time: 15:48:04.335 UTC Fri Mar 17 2023 Number of Octets Used by this Entry: 2056 Number of operations attempted: 74 Number of operations skipped: 0 Current seconds left in Life: Forever

Operational state of entry: Active

Last time this entry was reset: Never Connection loss occurred: FALSE Timeout occurred: FALSE Over thresholds occurred: FALSE Latest RTT (milliseconds): 1 Latest operation start time: 17:01:04.337 UTC Fri Mar 17 2023 Latest operation return code: OK RTT Values: RTTAvg: 1 RTTMin: 1 RTTMax: 1 NumOfRTT: 1 RTTSum: 1 RTTSum2: 1

• show track:此命令顯示有關SLA跟蹤進程跟蹤的對象的資訊。

#### <#root>

firepower#

show track

Track 1

Response Time Reporter 1 reachability

Reachability is Up

4 changes, last change 00:53:42 Latest operation return code: OK Latest RTT (millisecs) 1 Tracked by: ROUTE-MAP 0 STATIC-IP-ROUTING 0

Track 2

Response Time Reporter 2 reachability

Reachability is Up

2 changes, last change 01:13:41 Latest operation return code: OK Latest RTT (millisecs) 1 Tracked by: ROUTE-MAP 0 STATIC-IP-ROUTING 0

• show running-config route:此命令顯示當前路由配置。

<#root>

firepower#

show running-config route

route

outside

 $0.0.0.0 \ 0.0.0.0 \ 10.115.117.1 \ 1$ 

track 1

route

backup

0.0.0.0 0.0.0.0 172.20.20.13 254

track 2

route vlan2816 10.42.0.37 255.255.255.255 10.43.0.1 254 firepower#

• show route:此命令顯示資料介面的路由表。

<#root>

firepower#

show route

Codes: L - local, C - connected, S - static, R - RIP, M - mobile, B - BGP D - EIGRP, EX - EIGRP external, O - OSPF, IA - OSPF inter area N1 - OSPF NSSA external type 1, N2 - OSPF NSSA external type 2 E1 - OSPF external type 1, E2 - OSPF external type 2, V - VPN i - IS-IS, su - IS-IS summary, L1 - IS-IS level-1, L2 - IS-IS level-2 ia - IS-IS inter area, \* - candidate default, U - per-user static route o - ODR, P - periodic downloaded static route, + - replicated route SI - Static InterVRF, BI - BGP InterVRF Gateway of last resort is 10.115.117.1 to network 0.0.00

S\* 0.0.0.0 0.0.0.0 [1/0] via 10.115.117.1, outside

S 10.0.0.0 255.0.0.0 [1/0] via 10.88.243.1, backbone C 10.88.243.0 255.255.255.0 is directly connected, backbone L 10.88.243.67 255.255.255.255 is directly connected, backbone C 10.115.117.0 255.255.255.0 is directly connected, outside L 10.115.117.234 255.255.255.255 is directly connected, outside C 10.42.0.0 255.255.255.0 is directly connected, vlan2816 L 10.42.0.1 255.255.255.255 is directly connected, vlan2816 S 10.42.0.37 255.255.255.255 [254/0] via 10.43.0.1, vlan2816 C 172.20.20.0 255.255.255.0 is directly connected, backup L 172.20.20.77 255.255.255 is directly connected, backup

#### 當主鏈路發生故障時:

• show route-map:此命令在鏈路發生故障時顯示路由對映配置。

<#root>

firepower#

show route-map FMC\_GENERATED\_PBR\_1679065711925

ip address (access-lists): internal\_networks Set clauses: ip next-hop verify-availability 10.115.117.1 1 track 1 [down] ip next-hop 10.115.117.234 route-map FMC\_GENERATED\_PBR\_1679065711925, permit, sequence 10 Match clauses: ip address (access-lists): all\_ipv4\_for\_pbr Set clauses: ip next-hop verify-availability 172.20.20.13 2 track 2 [up] ip next-hop 172.20.20.77

ip next-hop 1/2.20.20.// firepower#

• show route:此命令顯示每個介面的新路由表。

<#root>

firepower#

show route

Codes: L - local, C - connected, S - static, R - RIP, M - mobile, B - BGP D - EIGRP, EX - EIGRP external, O - OSPF, IA - OSPF inter area N1 - OSPF NSSA external type 1, N2 - OSPF NSSA external type 2 E1 - OSPF external type 1, E2 - OSPF external type 2, V - VPN i - IS-IS, su - IS-IS summary, L1 - IS-IS level-1, L2 - IS-IS level-2 ia - IS-IS inter area, \* - candidate default, U - per-user static route o - ODR, P - periodic downloaded static route, + - replicated route SI - Static InterVRF, BI - BGP InterVRF Gateway of last resort is 10.115.117.1 to network 0.0.00

S\* 0.0.0.0 0.0.0.0 [1/0] via 172.20.20.13, backup

S 10.0.0.0 255.0.0.0 [1/0] via 10.88.243.1, backbone C 10.88.243.0 255.255.255.0 is directly connected, backbone L 10.88.243.67 255.255.255.0 is directly connected, backbone C 10.115.117.0 255.255.255.0 is directly connected, outside L 10.115.117.234 255.255.255.255 is directly connected, outside C 10.42.0.0 255.255.255.0 is directly connected, vlan2816 L 10.42.0.1 255.255.255.255 is directly connected, vlan2816 S 10.42.0.37 255.255.255.255 [254/0] via 10.43.0.1, vlan2816 C 172.20.20.0 255.255.255.0 is directly connected, backup L 172.20.20.77 255.255.255 is directly connected, backup

# 相關資訊

- 思科安全防火牆管理中心管理指南7.3
- <u>技術支援與文件 Cisco Systems</u>

### 關於此翻譯

思科已使用電腦和人工技術翻譯本文件,讓全世界的使用者能夠以自己的語言理解支援內容。請注 意,即使是最佳機器翻譯,也不如專業譯者翻譯的內容準確。Cisco Systems, Inc. 對這些翻譯的準 確度概不負責,並建議一律查看原始英文文件(提供連結)。